## 2) KEMASKINI MAKLUMAT PERMOHONAN

|                                                                                                    | BREI<br>Banhuan Ra                                                                                                    | M 20:14                                                                                                    |                             |  |  |
|----------------------------------------------------------------------------------------------------|----------------------------------------------------------------------------------------------------|----------------------------------------------------------------------------------------------------|-----------------------------|--|--|
| laman utama 🏦 semakan status                                                                                                    |                                                                                                    |                                                                                                    |                             |  |  |
| <ul> <li>Syarat kelayakan permoh<br/>(i) Warganegara Mala<br/>(ii) Lelaki atau peremp<br/>bulanan isi rumah F<br/>(iii) Warga emas sebat<br/>(iv) Bujang yang berum</li> <li>Sila kemukakan salinan:<br/>(i) MyKad bagi pemohe<br/>(ii) MyKad/MyPR/Pasp</li> <li>Semakan kelayakan dengi</li> <li>Penerima Baucar Buku 1M</li> </ul> | onan BRIM 2014:<br>ysia<br>uan yang menjadi ketua kepada isi rumah / a<br>RM4,000 dan ke bawah<br>ang kara (berumur 60 tahun dan ke atas) den<br>ur 21 tahun dan ke atas dengan jumlah penda<br>on; dan<br>ort bagi suami / isteri (jika berkenaan)<br>an agensi / sumber lain adalah tertakluk pada<br>alaysia (BBIM) tidak layak memohon BRIM 20 | hli yang tinggal serumah dengan jumlah penda<br>jan jumlah pendapatan kasar bulanan RM4,000<br>ipatan kasar bulanan RM2,000 dan ke bawah<br>n ketetapan Kementerian Kewangan Malaysia.<br>14 | patan kasar<br>dan ke bawah |  |  |
|                                                                                                    | Sila masukkan :                                                                                                    |                                                                                                    |                             |  |  |
|                                                                                                    | No. MyKad                                                                                                    |                                                                                                    |                             |  |  |
|                                                                                                    | Tarikh Lahir                                                                                                    |                                                                                                    |                             |  |  |
|                                                                                                    | PERHATIAN : Jika pengenalan selain MyKad, sili<br>LHDNM yang berhampiran     PERMOHONAN BARU     Ki                                                                                                    | a kemukakan permohonan kemas kini ke cawangan                                                                                                    |                             |  |  |
|                                                                                                    | Hakcipta Terpelihara 2013 © Lymbaga Hasil Dalam Negeri Malaysia<br>Paparan terbaik menggunakan pelayar Internet Explorer 8.0 dengan resolusi skrin 1280 x 800                                                                                                    |                                                                                                    |                             |  |  |
| 1. Daftar Mas<br>Permohor                                                                                                    | suk e-BR1M secara Dala<br>nan                                                                                                    | m Talian untuk Kemas Ki                                                                                                    | ni Maklumat                 |  |  |
| <ol> <li>Sila masukkan No. MyKad</li> <li>Sila masukkan Tarikh Lahir.</li> <li>Klik butang KEMAS KINI PERMOHONAN BR1M 2.0.</li> </ol>                                                                                                    |                                                                                                    |                                                                                                    |                             |  |  |
| ***Fungsi butang <b>KEMAS KINI PERMOHONAN BR1M 2.0</b> hanya dibenarkan untuk pemohon yang telah lulus pada BR1M 2.0 SAHAJA.                                                                                                    |                                                                                                    |                                                                                                    |                             |  |  |

| Hand                                                                                                    | KEMAS KINI MAKLUMAT PERMOHONAN                                                                                                    |  |  |
|----------------------------------------------------------------------------------------------------|----------------------------------------------------------------------------------------------------|--|--|
| No. MyKad                                                                                                    |                                                                                                    |  |  |
|                                                                                                    |                                                                                                    |  |  |
| Sila Klik Kotak L                                                                                                    | intuk Kemas Kini Maklumat Pemohon :<br>Pumah                                                                                                    |  |  |
| No. Telefon                                                                                                    | Rimbit                                                                                                    |  |  |
| Pekerjaan                                                                                                    |                                                                                                    |  |  |
| Maklumat B                                                                                                    | ank                                                                                                    |  |  |
| 🗌 Alamat e-M                                                                                                    | al                                                                                                    |  |  |
| 🗌 Alamat Sura                                                                                                    | t-Menyurat Terkini                                                                                                    |  |  |
|                                                                                                    |                                                                                                    |  |  |
|                                                                                                    |                                                                                                    |  |  |
| 2. KEM                                                                                                    | AS KINI MAKLUMAT PERMOHONAN                                                                                                    |  |  |
|                                                                                                    |                                                                                                    |  |  |
| 1. Sila klik pada kotak bagi maklumat yang ingin dikemaskini. (Cth : klik                                                             |                                                                                                    |  |  |
|                                                                                                    | Maklumat Bank)                                                                                                    |  |  |
| 2                                                                                                    | Paparan akan dituniukkan seperti dibawah                                                                                                    |  |  |
| 2.                                                                                                    | Sila ailib Nama Bank                                                                                                    |  |  |
| J.                                                                                                    | Sila piniti Natita Datik.                                                                                                    |  |  |
| 4.                                                                                                    | Sila masukkan <b>no Akaun</b> .                                                                                                    |  |  |
| 1                                                                                                    | **Medan yang bertanda (*) merupakan ruangan yang <b>WAJIB</b> diisi.                                                                                                    |  |  |
|                                                                                                    |                                                                                                    |  |  |
|                                                                                                    | KEMAS KINI MAKLUMAT PERMOHONAN                                                                                                    |  |  |
| Nama                                                                                                    | LEW PENG KAI                                                                                                    |  |  |
| No. MyKad                                                                                                    |                                                                                                    |  |  |
| Sila Klik Kotak                                                                                                    | Untuk Kemas Kini Maklumat Pemohon :                                                                                                    |  |  |
| No. Telefon                                                                                                    | Rumah                                                                                                    |  |  |
| No. Telefon                                                                                                    | Bimbit                                                                                                    |  |  |
| 🗌 Pekerjaan                                                                                                    |                                                                                                    |  |  |
|                                                                                                    | ank                                                                                                    |  |  |
| ⊻ Maklumat E                                                                                                    |                                                                                                    |  |  |
| Maklumat E<br>Nama Bank                                                                                                    |                                                                                                    |  |  |
| Maklumat E<br>Nama Bank<br>No Akaun Ban                                                                                               | k *                                                                                                    |  |  |
| Maklumat f<br>Nama Bank<br>No Akaun Ban<br>Alamat e-M                                                                                 | k *                                                                                                    |  |  |
| <ul> <li>✓ Maklumat E</li> <li>Nama Bank</li> <li>No Akaun Bar</li> <li>☐ Alamat e-M</li> <li>☐ Alamat Sure</li> </ul>                | k *                                                                                                    |  |  |
| <ul> <li>✓ Maklumat E</li> <li>Nama Bank</li> <li>No Akaun Ban</li> <li>Alamat e-M</li> <li>Alamat Sure</li> </ul>                    | k *<br>el<br>at-Menyurat Terkini                                                                                                    |  |  |
| Maklumat E Nama Bank No Akaun Bar Alamat e-M Alamat Sur                                                                               | el<br>at-Menyurat Terkini<br>AKUAN PENGESAHAN<br>Kod Pengesahan:                                                                                                    |  |  |
| <ul> <li>✓ Maklumat E</li> <li>Nama Bank</li> <li>No Akaun Ban</li> <li>Alamat e-M</li> <li>Alamat Sura</li> </ul>                    | k * el at-Menyurat Terkini  Kod Pengesahan: Masukkan Kod Pengesahan Seperti Yang Tertera Disebelah:                                                                                                    |  |  |
| <ul> <li>✓ Maklumat E</li> <li>Nama Bank</li> <li>No Akaun Ban</li> <li>Alamat e-M</li> <li>Alamat Sur</li> </ul>                     | k * el at-Menyurat Terkini Kod Pengesahan: B996997 Masukkan Kod Pengesahan Seperti Yang Tertera Disebelah:                                                                                                    |  |  |
| <ul> <li>✓ Maklumat E</li> <li>Nama Bank</li> <li>No Akaun Bar</li> <li>Alamat e-M</li> <li>Alamat e-M</li> <li>Alamat Sur</li> </ul> | k * el at-Menyurat Terkini Kod Pengesahan: BGG997 Masukkan Kod Pengesahan Seperti Yang Tertera Disebelah:                                                                                                    |  |  |
| Maklumat E<br>Nama Bank<br>No Akaun Bar<br>Alamat e-M                                                                                 | k k k k k k k k k k k k k k k k k k k                                                                                                    |  |  |
| Maklumat E<br>Nama Bank<br>No Akaun Ban<br>Alamat e-M                                                                                 | k k k k k k k k k k k k k k k k k k k                                                                                                    |  |  |
| Maklumat E Nama Bank No Akaun Bar. Alamat e-M Alamat Sur                                                                              | k * * * * * * * * * * * * * * * * * * *                                                                                                    |  |  |
| Maklumat E Nama Bank No Akaun Bar Alamat e-M Alamat Sur Cetakan memerlu Tarikh kemas I                                                | k * *  tel at-Menyurat Terkini  Kod Pengesahan:  Masukkan Kod Pengesahan Seperti Yang Tertera Disebelah:  Masukkan Kod Pengesahan Seperti Yang Tertera Disebelah:  Kan perisian Adobe Acrobat Reader 9.0 ke atas |  |  |
| Maklumat E Nama Bank No Akaun Bar Alamat e-M Alamat Sur Alamat Sur Cetakan memerlu Tarikh kemas I                                     | k  k k k k k k k k k k k k k k k k k k                                                                                                    |  |  |

- 1. Sila masukkan kod seperti yang dipaparkan pada ruangan Kod Pengesahan di sebelah kiri.
- 2. Klik butang **KEMAS KINI**.

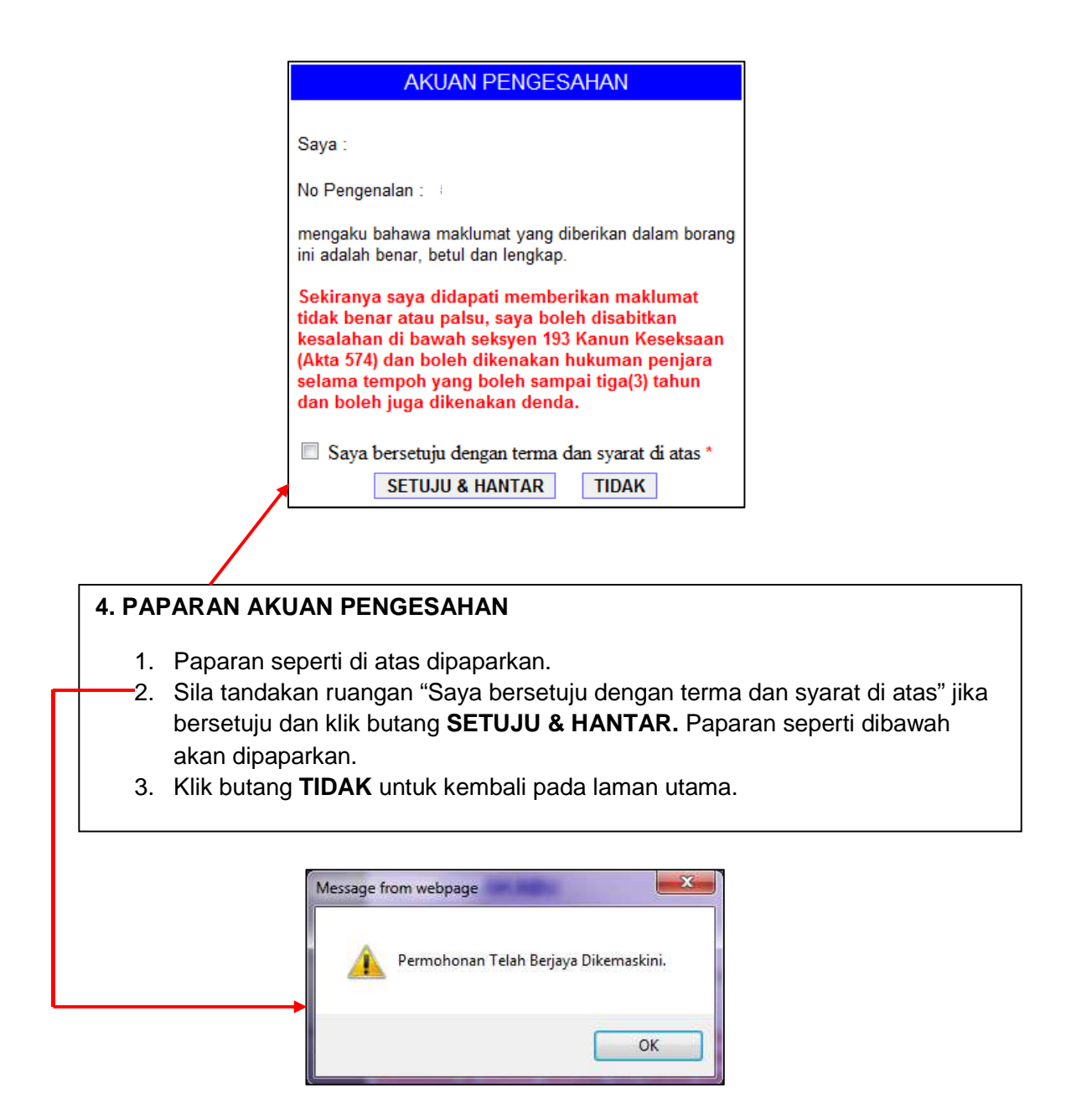

| KEMAS KINI MAKLUM       | AT PERMOHONAN                |
|-------------------------|------------------------------|
| Nama                    |                              |
| No. Kad Pengenalan Baru |                              |
|                         |                              |
|                         |                              |
|                         |                              |
| Nama Bank AGRO BANK     |                              |
| No Akaun Bank           |                              |
|                         |                              |
|                         |                              |
|                         |                              |
|                         | CETAK KEMAS KINI LAMAN UTAMA |
|                         |                              |
|                         |                              |
|                         |                              |
|                         |                              |
|                         |                              |
|                         |                              |

## 5. Cetak Permohonan

- 1. Klik butang CETAK untuk cetak permohonan
- 2. Klik butang **LAMAN UTAMA** untuk kembali pada laman utama.
- 3. Jika tidak mempunyai perisian **Adobe Reader** untuk mencetak permohonan, sila klik ikon .